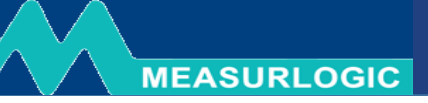

# **DTS 310** DIN – Rail Mounted, Indoor Rated Revenue Grade Electrical Sub-meter

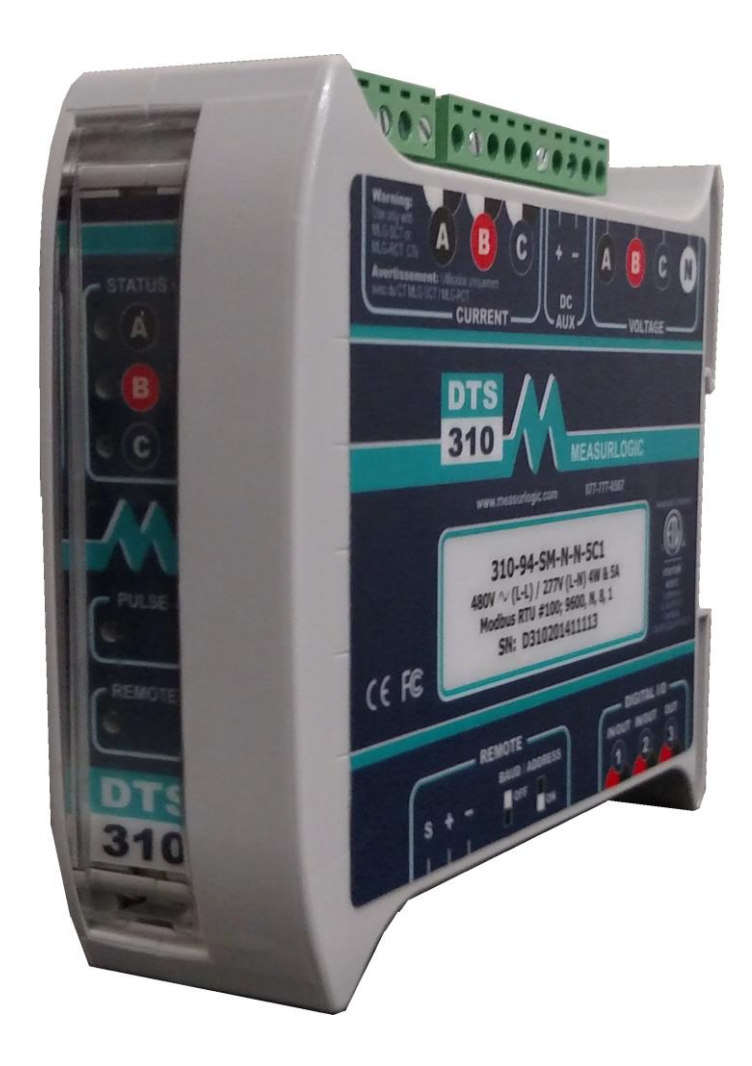

|             | PRC                                                                      | DDUCT OVERVIEW                                                                                                    | 3                                                                    |
|-------------|--------------------------------------------------------------------------|----------------------------------------------------------------------------------------------------|----------------------------------------------------------------------|
|             | 1.1                                                                      | Supplied Items                                                                                                    |                                                                      |
|             | 1.2                                                                      | DOCUMENT CONVENTIONS                                                                                                    | 4                                                                    |
|             | 1.3                                                                      | PRODUCT SPECIFICATION                                                                                                    | 4                                                                    |
|             | 1.3.                                                                     | .1 Current Inputs                                                                                                    | 4                                                                    |
|             | 1.3.                                                                     | 2 Service Type                                                                                                    | 4                                                                    |
|             | 1.4                                                                      | DTS 310 Layout                                                                                                    | 5                                                                    |
| 2           | INS                                                                      | TALLATION                                                                                                    | 6                                                                    |
|             | 2.1                                                                      | ENVIRONMENT                                                                                                    | 6                                                                    |
|             | 2.2                                                                      | SAFETY GUIDELINES                                                                                                    | 6                                                                    |
|             | 2.3                                                                      | Product Dimensions                                                                                                    | 7                                                                    |
|             | 2.4                                                                      | Mounting Requirements and Guidelines                                                                                                    | 7                                                                    |
| 3           | COM                                                                      | NNECTING TO THE DTS 310                                                                                                    | 8                                                                    |
|             | 3.1                                                                      | WIRING VOLTAGE AND CURRENT INPUTS                                                                                                    | 8                                                                    |
|             | 3.1.                                                                     | .1 Wiring Examples                                                                                                    | 8                                                                    |
|             | 3.2                                                                      | CONNECTING MULTIPLE LOADS                                                                                                    | 9                                                                    |
|             | 3.3                                                                      | DC AUXILIARY POWER                                                                                                    | 10                                                                   |
| 4           | MA                                                                       | INTENANCE AND SERVICE                                                                                                    | 11                                                                   |
| _           |                                                                          |                                                                                                    |                                                                      |
| 5           | DTS                                                                      | 5 310 COMMUNICATIONS INTERFACE                                                                                                    |                                                                      |
|             | 5.1                                                                      | Modbus and BACNET RS-485 2-Wire Communications                                                                                                    | 11                                                                   |
|             | 5.2                                                                      | LONWORKS TP/FT – 10 COMMUNICATIONS                                                                                                    | 12                                                                   |
|             | 5.2.                                                                     | 1 Wiring Requirements                                                                                                    | 12                                                                   |
|             | 5.2.                                                                     | .2 Adding the DTS 310 to an existing LonWorks Network via Service Pin                                                                                                    | 12                                                                   |
|             | 5.2.                                                                     | .3 Adding the DTS 310 to an existing LonWorks Network via Neuron ID                                                                                                    |                                                                      |
|             | 5.3                                                                      |                                                                                                    |                                                                      |
|             |                                                                          | ETHERNET COMMUNICATIONS                                                                                                    |                                                                      |
|             | 5.4                                                                      | ETHERNET COMMUNICATIONS                                                                                                    |                                                                      |
|             | 5.4<br>5.5                                                               | ETHERNET COMMUNICATIONS                                                                                                    |                                                                      |
|             | 5.4<br>5.5<br><i>5.5</i>                                                 | ETHERNET COMMUNICATIONS                                                                                                    |                                                                      |
|             | 5.4<br>5.5<br><i>5.5.</i><br><i>5.5.</i>                                 | ETHERNET COMMUNICATIONS      KWH PULSE OUTPUT (MODEL DEPENDENT)      CONFIGURING DIP SWITCHES – COMMUNICATION AND PULSE OUTPUT SETTINGS      .1    Configuring DIP Switches – Modbus RTU & BACnet MS/TP      .2    Configuring DIP Switches – Pulse Output meters without communications |                                                                      |
| 6           | 5.4<br>5.5<br><i>5.5.</i><br><i>5.5.</i><br><b>LED</b>                   | ETHERNET COMMUNICATIONS                                                                                                    |                                                                      |
| 6           | 5.4<br>5.5<br><i>5.5.</i><br><i>5.5.</i><br><b>LED</b><br>6.1            | ETHERNET COMMUNICATIONS                                                                                                    |                                                                      |
| 6           | 5.4<br>5.5<br><i>5.5.</i><br><i>5.5.</i><br><b>LED</b><br>6.1<br>6.2     | ETHERNET COMMUNICATIONS                                                                                                    | 13<br>13<br>13<br>14<br>15<br>16<br>16<br>16                         |
| 6           | 5.4<br>5.5<br><i>5.5.</i><br><b>LED</b><br>6.1<br>6.2<br>6.3             | ETHERNET COMMUNICATIONS                                                                                                    |                                                                      |
| 6           | 5.4<br>5.5<br>5.5.<br>LED<br>6.1<br>6.2<br>6.3<br>INST                   | ETHERNET COMMUNICATIONS                                                                                                    |                                                                      |
| 6<br>7<br>8 | 5.4<br>5.5<br>5.5.<br>LED<br>6.1<br>6.2<br>6.3<br>INS <sup>T</sup><br>MA | ETHERNET COMMUNICATIONS                                                                                                    | 13<br>13<br>13<br>14<br>15<br>16<br>16<br>16<br>16<br>17<br>17<br>17 |

MEASURLOGIC

# **1 PRODUCT OVERVIEW**

MEASURLOGIC

# The one revenue grade meter for all applications.

Your DTS 310 energy sub-meter is one of the most versatile meters available on the market. The DTS 310 can operate in any environment, requires no external power source to operate, and works with all UL or ETL listed 333mV current transformers.

For ease of installation, the DTS 310 is designed to be compact and fit into most DIN-rail systems.

Some of the exciting features provided with the DTS 310 are

- Easy to attach pluggable terminals
- RS-485 or Ethernet Communications depending on model
- Auto-topology Phase Detection and on-board CT Algorithms for automatic correction of reversed field mounted CTs

For remote configurability, your DTS 310 comes with our freely downloadable <u>DTS Config</u> software tool

The DTS 310 provides you very accurate data acquisition and is certified to ANSI C12.20 Class 0.5 Revenue Grade.

Also, if in the future, you decide to integrate renewable energy sources, the DTS 310 will conveniently operate as a Bi-Directional **NET** meter. Easily integrates with Building Automation Systems and Energy Monitoring Software.

Designed and Manufactured in the USA and complies with the Buy American Provisions of ARRA Section 1605.

# Thank you for choosing Measurlogic and a meter from the DTS Family.

#### 1.1 Supplied Items

Check that the meter and equipment matches your order specifications and has not been damaged during shipping. Verify that the following item(s) match with the corresponding model from the data sheet:

- Quick Start Guide
- DTS 310 power & energy meter
- 10-Pin green pluggable screw terminal connector for Voltage inputs
- 6-Pin green pluggable screw terminal connector for Current inputs
- 3-Pin green pluggable screw terminal connector for Remote RS-485 Communications depending on model
- 6-Pin green pluggable screw terminal connector for digital I/O depending on model

# **1.2 Document Conventions**

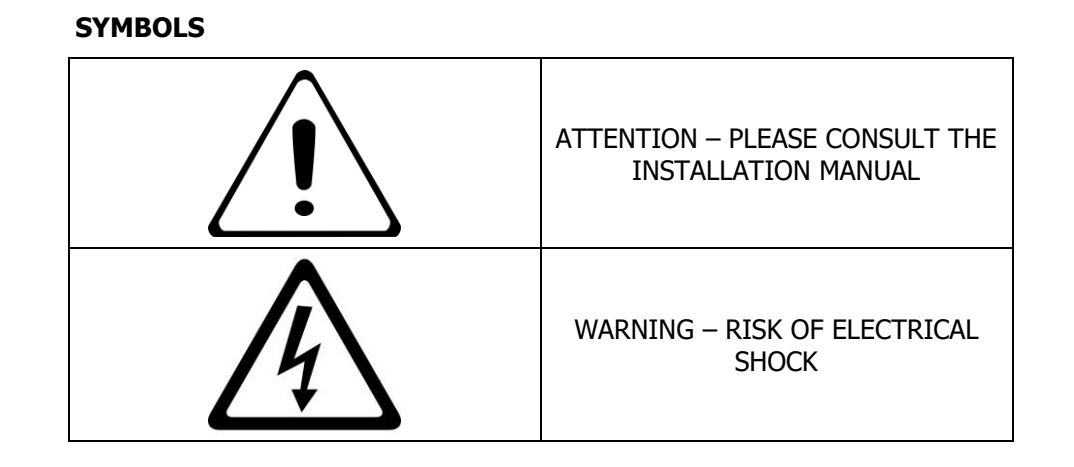

# 1.3 Product Specification

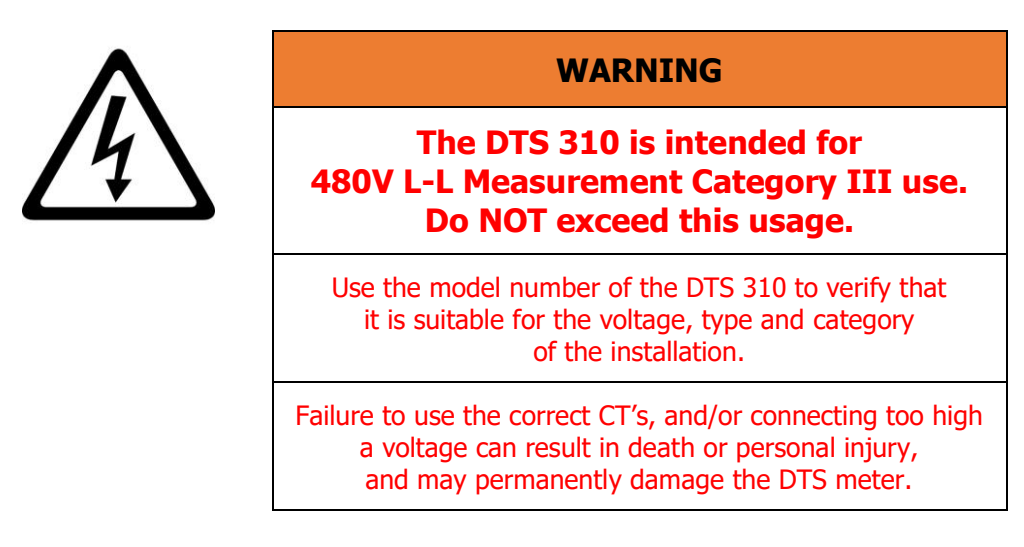

# DTS 310 - Ax-xx-x-F-xx

# 1.3.1 Current Inputs

| Current<br>Inputs | Value | Description   | Notes                                     |
|-------------------|-------|---------------|-------------------------------------------|
| Α                 | 3     | 333mV CT      | Any 333mV CT is acceptable                |
|                   | 9     | Unburdened CT | Only use the CT's that came with the unit |

#### **1.3.2** Service Type

| Service Type | Value | Description                             | Neutral Required | Neutral Optional |
|--------------|-------|-----------------------------------------|------------------|------------------|
| F            | Ν     | (1P 2W, 1P 3W, 3P 4W) 120 – 277Vac L– N | •                |                  |
|              | 2     | (3P 3W or 4W) 208 – 240 Vac L– L        |                  | •                |
|              | 4     | (3P 3W or 4W) 208V - 480 Vac L– L       |                  | •                |

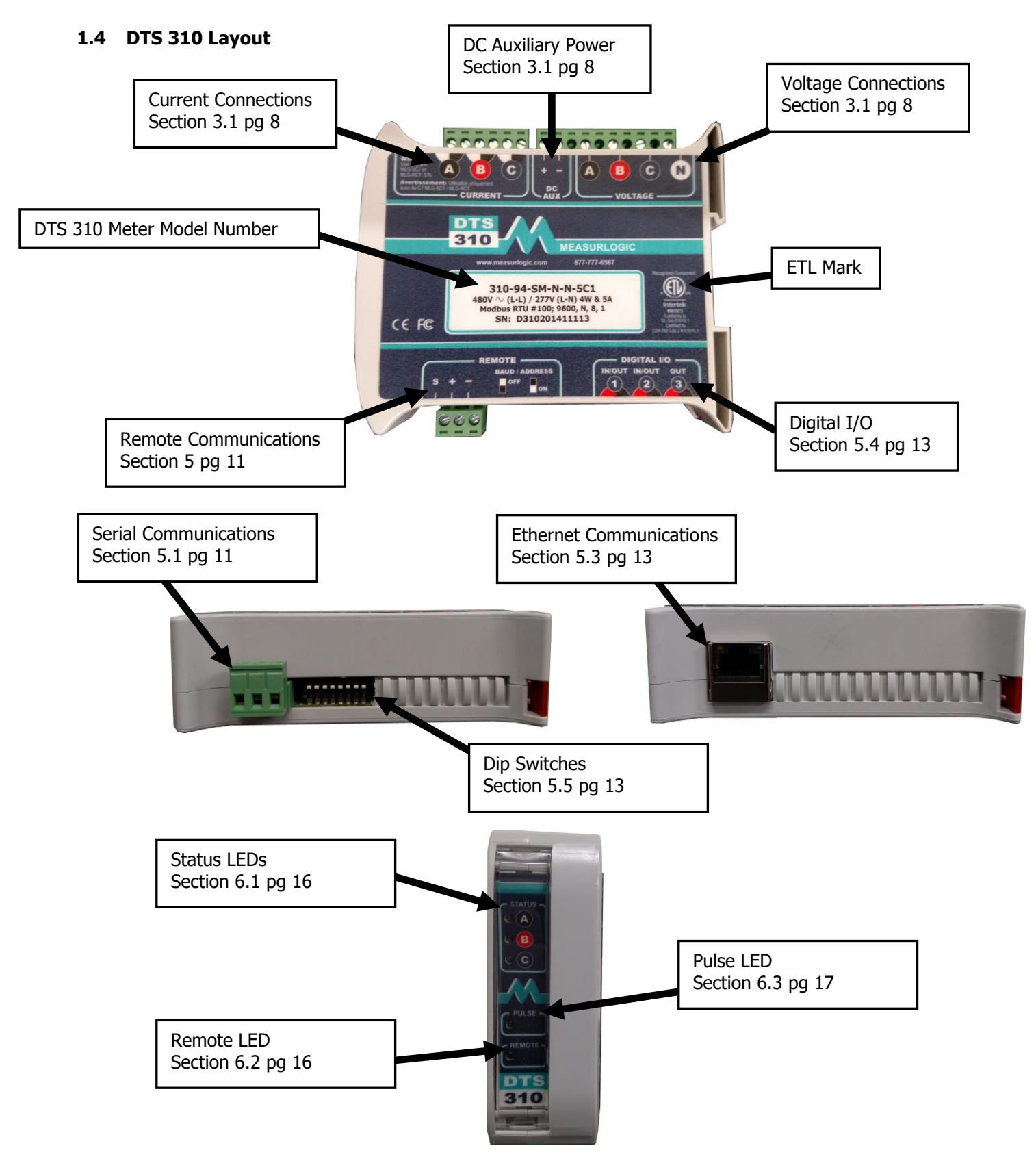

MEASURLOGIC

# 2 INSTALLATION

MEASURLOGIC

### 2.1 Environment

| Operating Temperature: | -4ºF  | to | 131ºF | (-20°C to 55°C)  |
|------------------------|-------|----|-------|------------------|
| Storage Temperature:   | -40°F | to | 185°F | (-40°C to 85°C)  |
| Relative Humidity:     | 5%    | to | 95%   | (non-condensing) |
| Operating Altitude:    | Up to | 2  | ,000m |                  |

### 2.2 Safety Guidelines

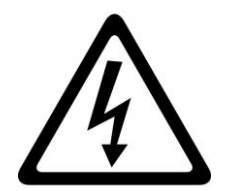

WARNING

The following installation instructions are intended for qualified personnel only. To avoid the risk of electrical shock and personal injury, do not perform additional tasks not stated in this procedure unless you are qualified to do so.

Always adhere to the following safety guidelines:

- Only qualified personnel or **licensed electricians** should handle the installation. Input voltages to the DTS 310 can be hazardous.
- Follow all applicable local and national electric codes.
- Verify input voltage and current are within thresholds for the specific DTS 310 model. (See Product Specification on page 4)
- Use only UL or ETL listed current transformers.
- ONLY USE CURRENT TRANSFORMERS WITH OUTPUTS THAT ARE COMPATIBLE WITH THE MODEL OF DTS 310 (SEE SECTION 1.3.1). THE USE OF ANY OTHER CURRENT TRANSFORMER CAN RESULT IN PERMANENT DAMAGE TO THE DTS 310.
- Avoid any electrostatic discharge prior to working on the DTS 310 by first touching a grounded structure prior to handling the DTS 310.
- Before applying power make sure that all current transformer and voltage connections are securely connected to the input terminals of the DTS 310.
- If the DTS 310 is installed incorrectly any built in safety features may no longer be functional.
- Before handling the DTS 310 ensure that all power running to the DTS 310 is removed.
- The DTS 310 is for indoor use only, and MUST be mounted in a NEC compliant enclosure suitable for the environmental conditions and locked with a **user supplied lock**.

MEASURLOGIC

# DTS 310 - Install Guide

# 2.3 Product Dimensions

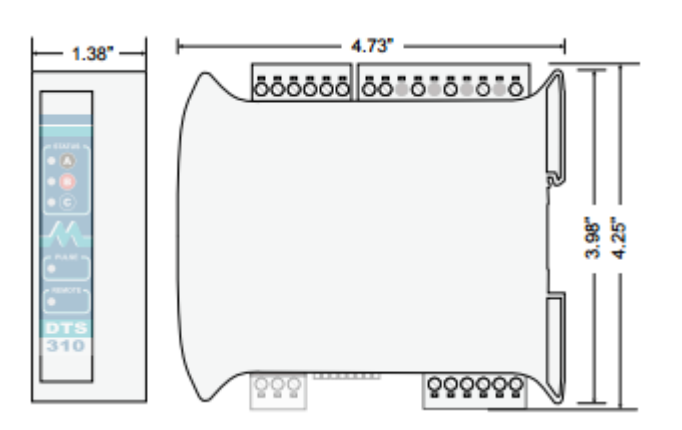

# 2.4 Mounting Requirements and Guidelines

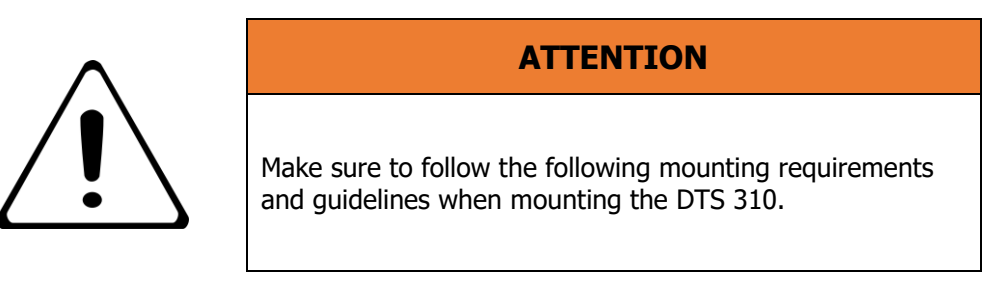

When mounting the DTS 310 make sure to follow these guidelines:

- Mount the DTS 310 as close as possible to the electrical panel being monitored.
- Make sure that there is at least 4" of clearance above and below the DTS 310 for wiring and connector clearance and 1/4" of clearance on both sides for cooling.
- Position the DTS 310 such that the labeling can be read from the upright position.
- Only UL or ETL rated conduits and glands should be used.
- It is recommended that two separate conduits be run for voltage and current connections.
- **User Supplied** UL or ETL certified 2A fast-blow fuses need to be installed between the Voltage inputs of the DTS 310 and panel being monitored. Recommended Littelfuse BLS002 or equivalent.
- 14 to 12 AWG wire should be used for the voltage and ground with 300V or 600V insulation depending on installation type and according to the table below.
- A UL or ETL certified 600V circuit-breaker or fused disconnect must be installed within easy reach of the DTS 310. The circuit-breaker or fused disconnect must be clearly marked as being **"the disconnecting device"** for the DTS 310. See table below for the breaker and wire gauge to use.

| WIRE & BREAKER GUIDE |                            |  |  |  |
|----------------------|----------------------------|--|--|--|
| Gauge of Wire        | Recommended Breaker        |  |  |  |
| 14 AWG               | 15 Amp 600V 3-Pole Breaker |  |  |  |
| 12 AWG               | 20 Amp 600V 3-Pole Breaker |  |  |  |

# 3 CONNECTING TO THE DTS 310

# 3.1 Wiring Voltage and Current Inputs

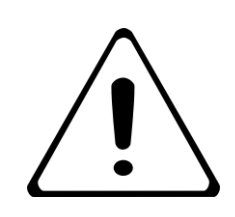

# **ATTENTION**

Make sure that your model of DTS 310 is approved for the following wiring guidelines.

Note: CTs should be connected to the same panel as the voltage connections.

Load→

# 3.1.1 Wiring Examples

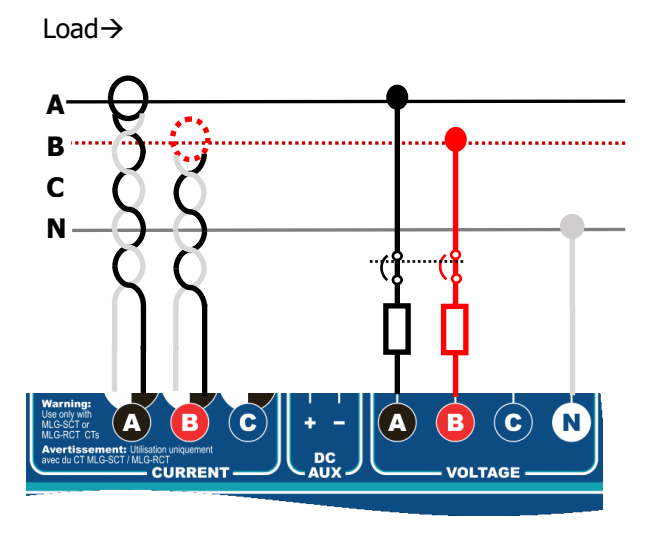

Single Phase 2/3 Wire

**3-Phase with Optional Neutral (Model Dependent)** 

# 3.2 Connecting Multiple Loads

MEASURLOGIC

The DTS 310 allows for ease and flexibility when monitoring multiple branches. The DTS 310 allows multiple CT sensors to be connected in parallel via the green pluggable screw terminal.

When using parallel CT sensors, the following guidelines must be followed to ensure accurate measuring.

- All CT sensors must have a 333mV output.
- All CT sensors must be of the same manufacturer/model number and current rating.
- A full set of CT sensors must be used for each load.
- The pair of wires from the CT sensor to the green pluggable screw terminal must be twisted.
- All CT sensors must be terminated at the green pluggable screw terminal.
- A maximum of 3 loads can be monitored at once (Contact Measurlogic if more than 3 loads must be monitored).
- The measured phase current will be the total current across all the loads on that phase.
- The CT primary rating for the DTS 310 must be set to the CT rating \* Number of CT sets.
- The example below shows how to calculate the service current for figure 3.2.1.

| Service Current for Figure 3.2.1 |          |  |  |  |
|----------------------------------|----------|--|--|--|
| Number of CT Sensor Sets         | 2        |  |  |  |
| CT Rating                        | 100 Amps |  |  |  |
| CT Primary                       | 200 Amps |  |  |  |

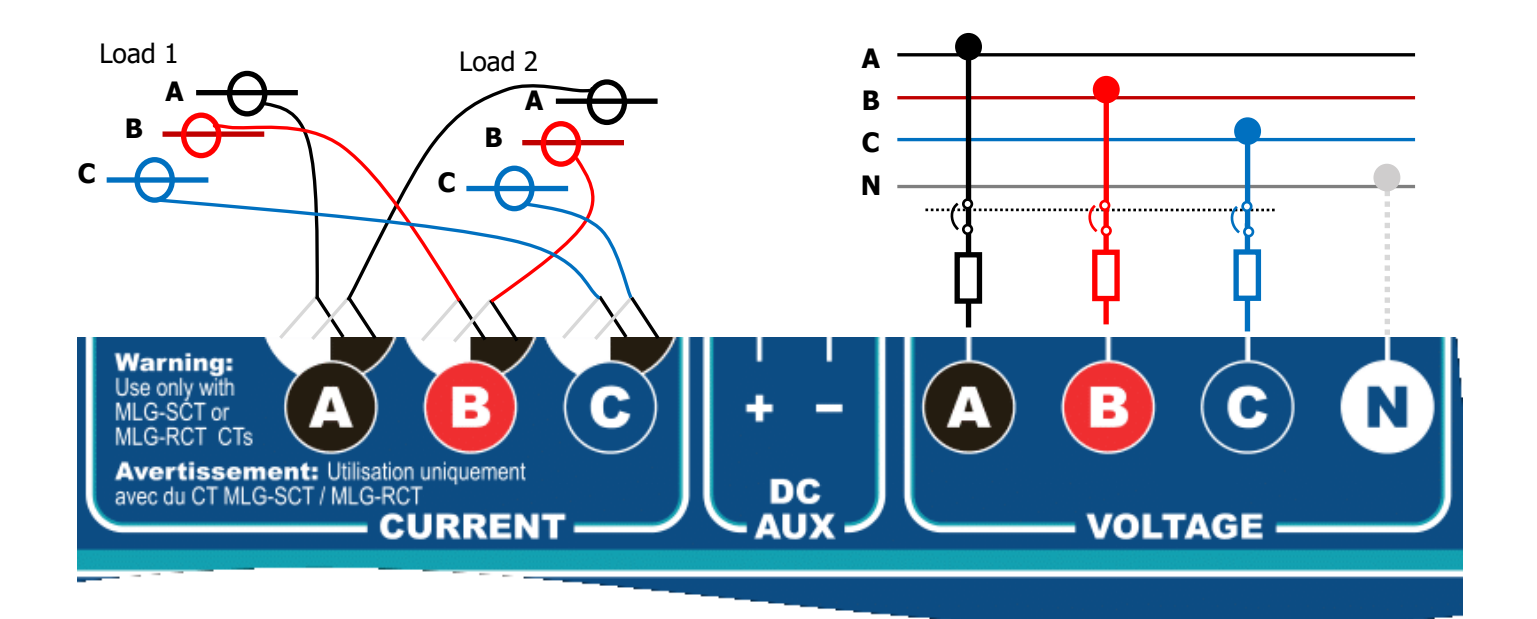

# 3.3 DC Auxiliary Power

The most common way to power the DTS 310 meter is through the voltage connections. If this situation is not ideal the DTS 310 meter can be powered through a **user supplied DC source**.

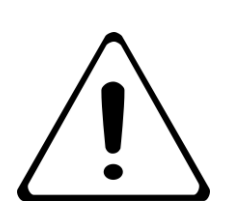

MEASURLOGIC

# ATTENTION

Check the DTS 310 model number for the correct DC voltage to power the DTS 310 through the auxiliary.

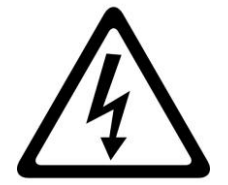

WARNING

Make sure that all power is removed from the DTS 310 prior to wiring the DC auxiliary

# DTS 310 - xx-xx-x-F-xx

| Service Type | Value | Description           |  |
|--------------|-------|-----------------------|--|
| <b>F</b> 1   |       | 12Vdc external power  |  |
| 3            |       | 24 Vdc external power |  |
|              | 5     | 48 Vdc external power |  |

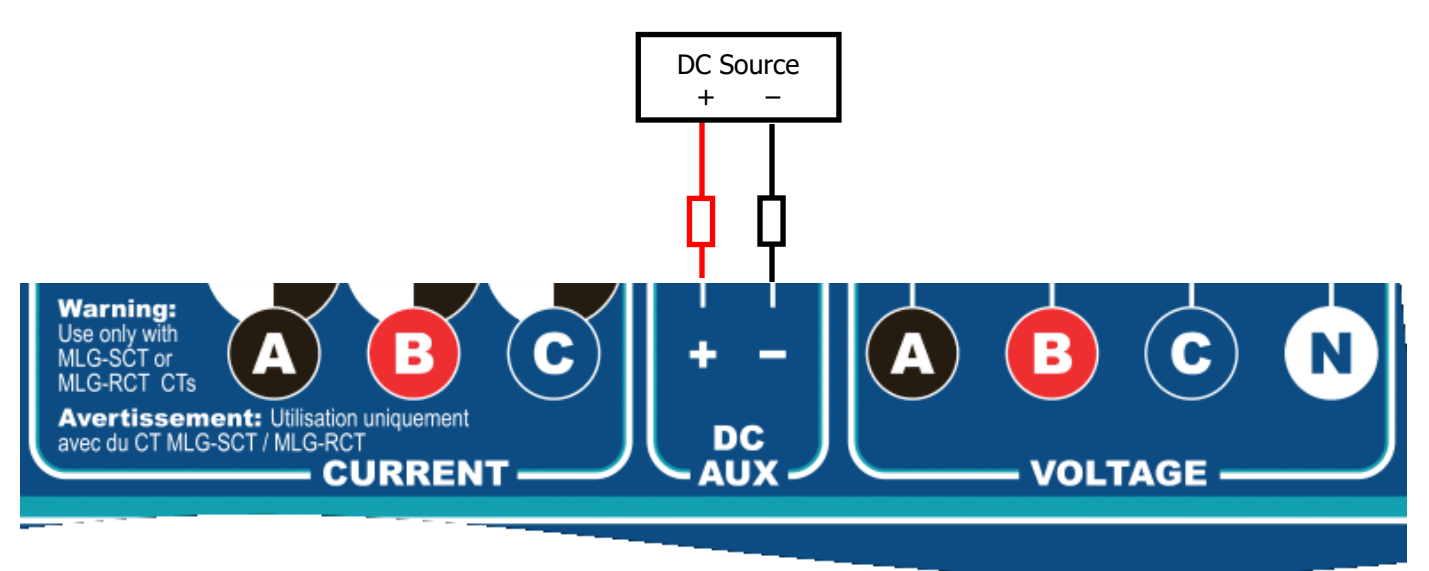

# 4 Maintenance and Service

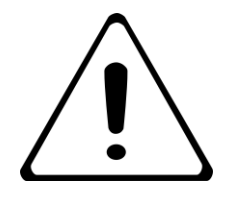

# ATTENTION

There are NO user serviceable parts in the DTS 310, and no regular maintenance is required. If additional maintenance is needed, please contact Measurlogic Inc.

# 5 DTS 310 COMMUNICATIONS INTERFACE

The DTS 310 has 4 options for outputting data as well as the several communication protocols **depending on the model ordered**:

- 2-Wire RS-485 bus
  - Modbus RTU
    - BACnet MS/TP
- LonWorks TP/FT 10
- Ethernet Communications
  - Modbus TCP
    - o BACnet/IP
- A kWh Energy Pulse Output through a Potential-Free Normally Open (N.O.) Solid State Relay (SSR).
   Do NOT use this output to switch more than 50Vdc.

# 5.1 Modbus and BACnet RS-485 2-Wire Communications

RS-485 is a Daisy Chained Bus terminated at both ends with 120 Ohms. DO NOT use a STAR or RING configuration.

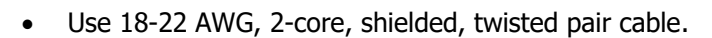

- When fitted with **Modbus RTU**, unless otherwise stated through correspondence prior to ordering the default communications parameters will be set on the switches as follows:
  - Modbus Address: 100, Baud Rate: 9600, Parity: None, Data Bits: 8, Stop Bits: 1. This is notated as 9600, N, 8, 1 #100.
- When fitted with **BACnet MS/TP**, unless otherwise stated through correspondence prior to ordering the default communications parameters will be set on the switches as follows:
  - Device Object ID: 473001, MAC Address: 1, Baud Rate: 38400 Parity, Data Bits and Stop Bits are always N,8,1 for BACnet

Please see sections 5.5.1 and Error! Reference source not found. for information on the communication switch settings.

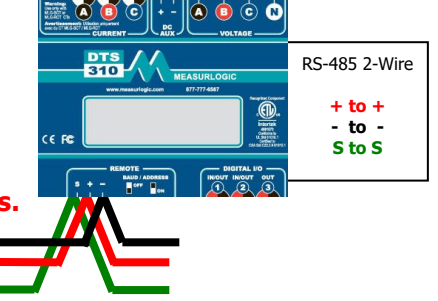

LonWorks TP/FT-10 channels are polarity

insensitive

#### 5.2 LonWorks TP/FT – 10 Communications

MEASURLOGIC

#### 5.2.1 Wiring Requirements

- The LonWorks model of the DTS 310 has a 2-wire TP/FT 10 communications port.
- Use 18-22 AWG; 2 core; twisted pair cable.
- LonWorks TP/FT 10 ports are **non-polarity sensitive**.
- DTS 310 meters fitted with LonWorks TP/FT 10 communications can be wired in bus, star, or ring topologies.

#### 5.2.2 Adding the DTS 310 to an existing LonWorks Network via Service Pin

- Open the clear hinged faceplate of the DTS 310.
- Press the Measurlogic logo located on the front of the DTS 310. The LonWorks service pin is located behind the Measurlogic Logo.
- While the Measurlogic logo is pressed, the Serviece LED also located on the front of the DTS 310 should light up RED until the logo is released.

#### 5.2.3 Adding the DTS 310 to an existing LonWorks Network via Neuron ID

• The unique Neuron ID can be located on the side label of the DTS 310 and is refered to as **NID**.

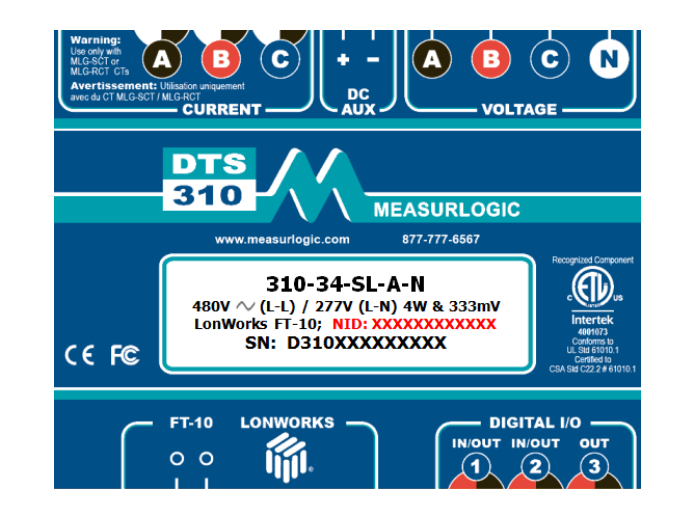

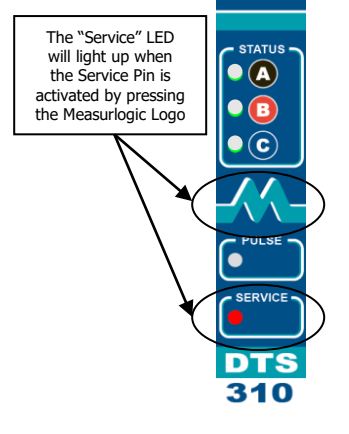

**I**M

0 0

#### 5.3 Ethernet Communications

MEASURLOGIC

- Ethernet connection is available through the RJ45 socket located on the side of the DTS Meter.
- Modbus TCP, BACnet/IP, SNMP, and DNP3 are available protocols depending on model ordered.
- Modbus TCP comes along side any other protocol ordered.
- Default IP address of the DTS 310 meter is **192.168.1.150**.
- Default Modbus Address, BACnet Device ID, and DNP3 address is 100.
- IP address can be configured through the **DTS Toolbox** utility. DTS Toolbox can be downloaded at <a href="http://www.measurlogic.com/software">http://www.measurlogic.com/software</a>.

#### 5.4 kWh Pulse Output (Model Dependent)

- The DTS 310 comes with a Digital I/O port that can be configured for pulse outputs.
- The DTS 310 will pulse at 1kWh by default but can be changed using DTS Config or by setting the DIP switches found on the side of the meter.
- The relay closure of each pulse will last for 100ms (pulse width) with a minimum delay of 100ms between any two pulses.
  The maximum switching voltage is 50Vdc.
- Digital I/O pins 1 and 2 are not used for kWh Pulse.

#### 5.5 Configuring DIP Switches – Communication and Pulse Output Settings

DTS 310 meters fitted with Modbus RTU or BACnet MS/TP communications or Pulse Outputs come with configurable dip switches on the side of the DTS meter next to the communications port and can be black or red.

Check the model of the DTS 310 to determine what the DIP switches will do.

The switches are used to manually configure:

- Modbus Address
- BACnet ID
- Baud Rate
- CT Primary
- Pulse Output

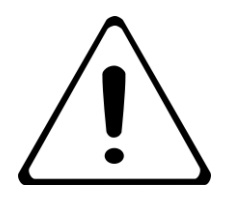

# ATTENTION

DIP switches should be changed with the DTS 310 powered OFF. The DIP switch settings will overwrite any settings done through software (DTSConfig or Modbus) unless ALL the switches are all ON.

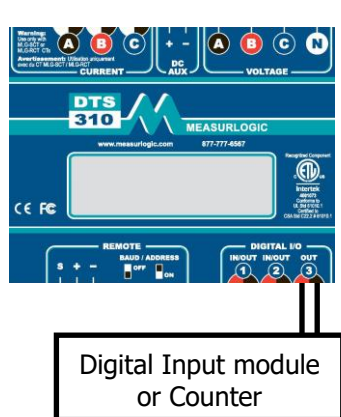

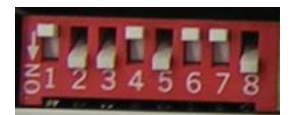

# 5.5.1 Configuring DIP Switches – Modbus RTU & BACnet MS/TP

The following table shows how to use the DIP Switches to manually configure a DTS 310 for a Modbus RTU or BACnet MS/TP network.

- Baud Rate (Switch position 1)
- Address/MAC (Switch positions 2-8)

MEASURLOGIC

- $\circ$  Add switch weight when switch is in ON position (down)
- $\circ$  Switches 2-8 OFF Fixed Default Address 100
- **ALL** switches ON DTSConfig configurable.
- BACnet Device ID = 473000 + MAC address

| Description                                              | Switch Position Meaning and Weight    |       |         |             |             |             |       |             |
|----------------------------------------------------------|---------------------------------------|-------|---------|-------------|-------------|-------------|-------|-------------|
|                                                          | 1                                     | 2     | 3       | 4           | 5           | 6           | 7     | 8           |
| 9600 Baud Rate                                           |                                       |       |         |             |             |             |       |             |
| 19200 Baud Rate for Modbus RTU<br>38400 for BACnet MS/TP | On ▼                                  |       |         |             |             |             |       |             |
| Modbus Address or<br>BACnet MAC & Device ID              |                                       | 64    | 32      | 16          | 8           | 4           | 2     | 1           |
| Default Address 100                                      |                                       | Off ▲ | Off ▲   | Off ▲       | Off ▲       | Off ▲       | Off ▲ | Off ▲       |
| Set Address/baud with DTSConfig                          | On <b>v</b>                           | On ▼  | On ▼    | On <b>v</b> | On ▼        | On <b>v</b> | On ▼  | On <b>v</b> |
| FXAMPLE                                                  | Off ▲                                 | On ▼  | On ▼    | Off ▲       | On <b>v</b> | Off ▲       | Off ▲ | On▼         |
|                                                          | 9600                                  | 64    | 32      | -           | 8           | -           | -     | 1           |
| <u>512345678</u>                                         | Address / MAC = 64 + 32 + 8 + 1 = 105 |       |         |             |             |             |       |             |
| Hardwood and the second second                           |                                       | Ba    | ud Rate | (Switch     | Position    | n 1) = 96   | 500   |             |

#### 5.5.2 Configuring DIP Switches – Pulse Output meters without communications

The following tables show how to manually set the CT Primary (CT Rating) as well as some preset pulse outputs.

• Switch 3 is not used when configuring Pulse Outputs and should remain OFF (▲).

| Switch ·   | <u>4-8 (Curro</u> | <u>ent "CT" i</u> | <u>Primarv S</u> | <u>Selection)</u> |       |
|------------|-------------------|-------------------|------------------|-------------------|-------|
| CT Primary | SW 4              | SW 5              | SW 6             | SW 7              | SW 8  |
| Custom     | Off 🔺             | Off 🔺             | Off 🔺            | Off 🔺             | Off 🔺 |
| 1          | Off 🔺             | Off 🔺             | Off 🔺            | Off 🔺             | On ▼  |
| 5          | Off 🔺             | Off 🔺             | Off 🔺            | On 🔻              | 0     |
| 20         | Off 🔺             | Off 🔺             | Off 🔺            | On 🔻              | On ▼  |
| 25         | Off 🔺             | Off 🔺             | On 🔻             | Off 🔺             | Off 🔺 |
| 50         | Off 🔺             | Off 🔺             | On 🔻             | Off 🔺             | On ▼  |
| 75         | Off 🔺             | Off 🔺             | On 🔻             | On 🔻              | Off 🔺 |
| 100        | Off 🔺             | Off 🔺             | On 🔻             | On 🔻              | On ▼  |
| 125        | Off 🔺             | On 🔻              | Off 🔺            | Off 🔺             | Off 🔺 |
| 150        | Off 🔺             | On 🔻              | Off 🔺            | Off 🔺             | On 🔻  |
| 200        | Off 🔺             | On 🔻              | Off 🔺            | On 🔻              | Off 🔺 |
| 250        | Off 🔺             | On 🔻              | Off 🔺            | On 🔻              | On 🔻  |
| 300        | Off 🔺             | On 🔻              | On 🔻             | Off 🔺             | Off 🔺 |
| 400        | Off 🔺             | On 🔻              | On 🔻             | Off 🔺             | On ▼  |
| 450        | Off 🔺             | On 🔻              | On 🔻             | On 🔻              | Off 🔺 |
| 500        | Off 🔺             | On 🔻              | On 🔻             | On 🔻              | On ▼  |
| 600        | On 🔻              | Off 🔺             | Off 🔺            | Off 🔺             | Off 🔺 |
| 750        | On 🔻              | Off 🔺             | Off 🔺            | Off 🔺             | On 🔻  |
| 800        | On 🔻              | Off 🔺             | Off 🔺            | On 🔻              | Off 🔺 |
| 900        | On 🔻              | Off 🔺             | Off 🔺            | On 🔻              | On 🔻  |
| 1000       | On 🔻              | Off 🔺             | On 🔻             | Off 🔺             | Off 🔺 |
| 1200       | On 🔻              | Off 🔺             | On 🔻             | Off 🔺             | On ▼  |
| 1500       | On 🔻              | Off 🔺             | On 🔻             | On 🔻              | Off 🔺 |
| 1600       | On 🔻              | Off 🔺             | On 🔻             | On 🔻              | On ▼  |
| 2000       | On 🔻              | On V              | Off 🔺            | Off 🔺             | Off 🔺 |
| 2500       | On ▼              | On 🔻              | Off 🔺            | Off 🔺             | On 🔻  |
| 3000       | On 🔻              | On V              | Off 🔺            | On 🔻              | Off 🔺 |
| 4000       | On ▼              | On V              | Off 🔺            | On ▼              | On ▼  |
| 5000       | On 🔻              | On 🔻              | On 🔻             | Off 🔺             | Off 🔺 |

MEASURLOGIC

| Switch 1-2 (Pulse Output Mappings) |       |                            |  |  |  |  |
|------------------------------------|-------|----------------------------|--|--|--|--|
| SW 1 SW 2 Mapping                  |       |                            |  |  |  |  |
| Off 🔺 Off 🔺                        |       | Preset Custom              |  |  |  |  |
| Off 🔺 🛛 On 🔻                       |       | 1 pulse / 0.1kWh           |  |  |  |  |
| On 🔻                               | Off 🔺 | 1 pulse / 0.5kWh           |  |  |  |  |
| On 🔻                               | On 🔻  | 1 pulse / 1.0kWh (Default) |  |  |  |  |

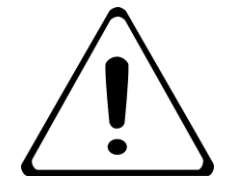

#### **ATTENTION**

If rope CTs are being used with the meter then DO NOT change the "CT Primary" settings on DIP switches. (The current option field in the model number is a "9")

# 6 LED Definitions

MEASURLOGIC

The DTS 310 is equipped with 3 LEDs useful for diagnostics and troubleshooting – **STATUS**, **REMOTE**, and **PULSE**.

### 6.1 Status LED

- The **STATUS** LED consists of a repetition of **two flashes** and shows whether the measured power is being consumed/imported or generated/exported, as well as the magnitude of the total current.
- The **First Flash** is the "heartbeat" and indicates that the meter is ON and the direction of energy:

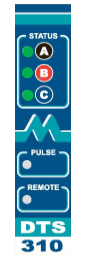

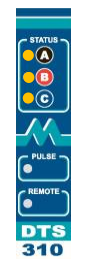

Green – Energy is being consume/imported

Orange – Energy is being generated/exported

• The Color and Length of the **Second Flash** indicates the "total current level" for all the measured phases relative to the total service current:

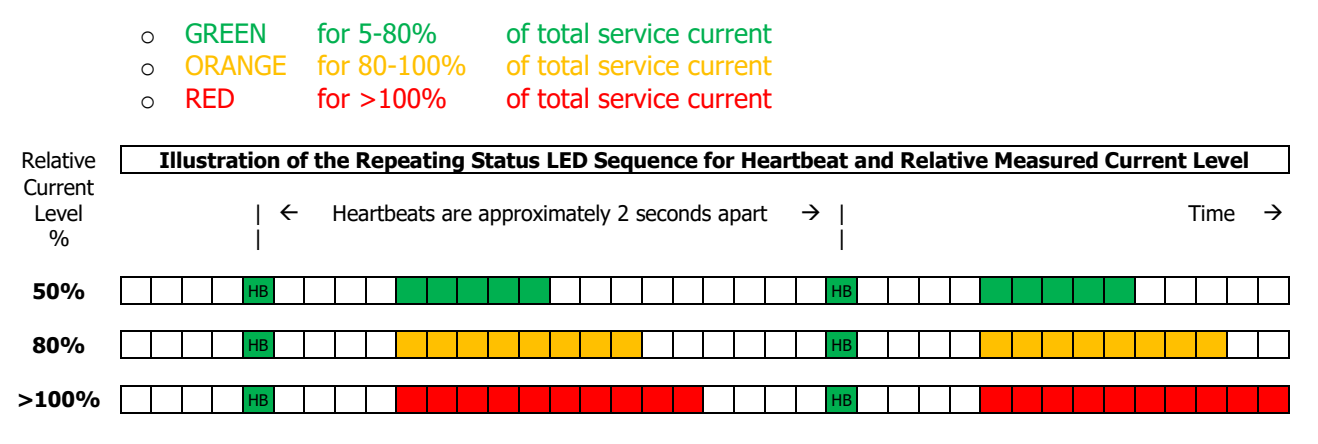

#### 6.2 Remote LED

- The **REMOTE** LED is a communications indicator which is present on all meters fitted with an RS-485 serial port.
- The LED will flicker GREEN when the DTS 310 receives data on the BUS and AMBER when the DTS 310 transmits data in response.

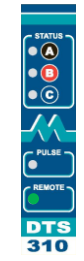

MEASURLOGIC

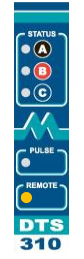

Green – Data being received

Amber - Data being transmitted

### 6.3 Pulse LED

• The **PULSE** LED is an indicator LED that flashes amber every time the measured kWh passes a settable threshold.

# 7 INSTALLATION OF DTS CONFIG AND MONITORING SOFTWARE

- **DTS Config** is a program used to easily monitor and configure meters from the DTS family from your local PC or across the LAN.
- Download the latest version of DTS Config from <a href="https://www.measurlogic.com/software-drivers/">https://www.measurlogic.com/software-drivers/</a>. Alternatively, an e-mail can be sent to <a href="https://www.measurlogic.com">info@measurlogic.com</a> to request the latest version of DTS Config.
- Unzip the **DTSConfigSetup** file and double click the **setup.exe** file to begin the installation process.
- Follow the instructions on the screen.

# 8 MAINTENANCE AND SERVICE

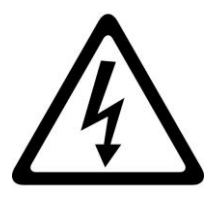

# WARNING

There are NO other user serviceable parts in the DTS 310, and no regular maintenance is required. If additional maintenance is needed, please contact Measurlogic Inc.

# 8.1 Cleaning Instructions

Regular cleaning of the DTS 310 is **NOT** required, but if you do wish to clean the DTS 310, please note the following:

- Before attempting to clean the DTS 310 ensure that all power running to the DTS 310 is removed.
- Use only a slightly damp cloth to clean the outside of the meter only.
- Do not use any harsh chemicals or detergents.
- No water or any other liquid must be allowed to enter the meter.
- Do not use a spray bottle.